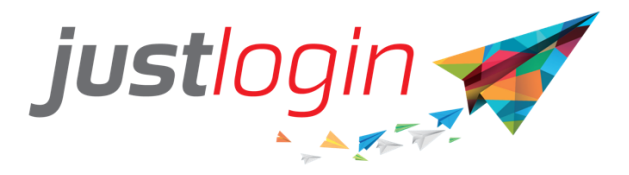

# Login using SingPass QR Code User Guide

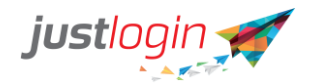

## Introduction

The SingPass QR code login will allow users to login using the SingPass Mobile App instead of having to remember their password. The guide will show the users how to set this up.

### **Steps**

Justlogin User - My Settings

Step 1: User has to login to Justlogin

Step 2: Click on the down arrow beneath the name, click at My Settings

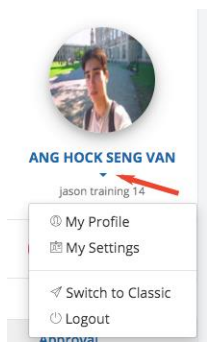

Step 3: Click at the SingPass QR Login

- If Payroll module is subscribed, the NRIC is prefilled and extracted from employee's Pay Detail, thus this field is non-editable
- If Payroll module is not subscribed, the NRIC field is opened for employee to key in directly on screen

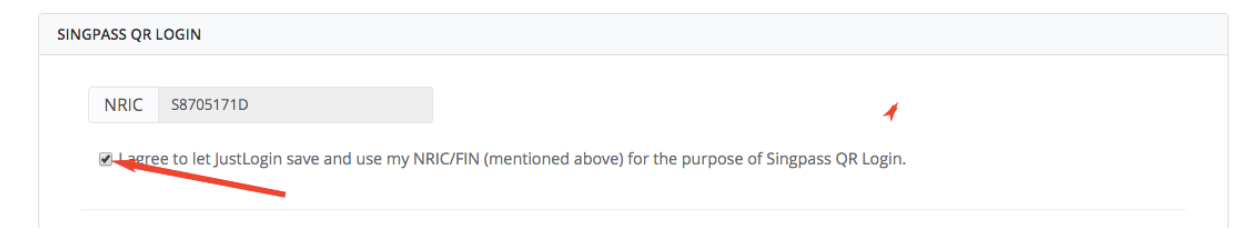

#### Step 4: Check on the checkbox agreeing Justlogin to use the user NRIC

Step 5: Click on

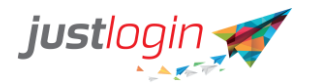

#### **Mobile App Installation**

Step 1: Launch App Store or Play Store on your mobile and search for the SingPass Mobile app.

Step 2: Install the program

Step 3: Once install, launch the program

Step 4: The first page user will see is the Grant Permissions page. Click on OKAY

Step 5: Allow SingPass all the permission of making phone calls and accessing photos, media and other files on device

Step 6: Allow Enable drawing over app

Step 7: The system will then show users some messages. User can proceed by clicking on the next and the last page will show the user the **Get started with SingPass.** 

Step 8: The user will be directed to the SingPass login page.

Step 9: The user need to enter their NRIC or FIN number

Step 10: Then the user will need to authenticate themselves using their SingPass password

Step 11: If correctly entered, the app will show that it has confirmed the identity of the user. Click on **Continue** 

Step 12: The user will be asked to enter a new 6-digit SingPass passcode for the app

Step 13: The user will then be asked to re-enter the same passcode

Step 14: (Optional) The app might prompt whether you want to use fingerprint for access. This would depend on the user's phone whether it support fingerprint

Step 15: The user can click on the Done button

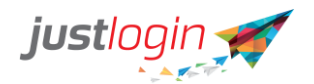

#### Login to Justlogin using Singpass

Assuming everything is set up properly, the user can now use the SingPass to login as oppose to using password.

To do that, they need to

Step 1: Go to <u>www.justlogin.com</u> and click on the Login button as usual

Step 2: The login screen should look something like this with a SingPass QR code appearing.

| Login to your account | Or login via Singpass                      |
|-----------------------|--------------------------------------------|
| jasontrg14            |                                            |
| a jason               | SingPass of CDP-                           |
| ■ …                   |                                            |
| English \$            |                                            |
| Login                 | SCAN WITH SINGPASS MOBILE                  |
| Forgot my password    | Don't have SingPass Mobile? Find out more. |

Step 3: User need to launch the SingPass app on their handphone.

Step 4: Select the SCAN option

Step 5: Once the QR code is scanned the app will show you that you are logging into Justlogin. The system will show the user the date and time. The user simply has to click on the **Yes** button

Step 6: The system will then prompt the user for the SingPass passcode or fingerprint for verification.

Step 7: Once done, the user will be then login to Justlogin.